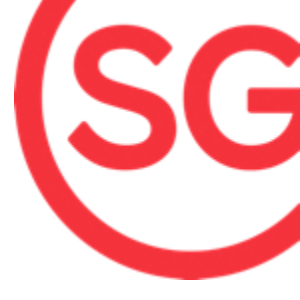

# GUIDE TO STAN ACCOUNT REGISTRATION AND LOGIN

### FOR NEW ACCOUNT USERS

V2.0

Last Updated 8 Aug 2024

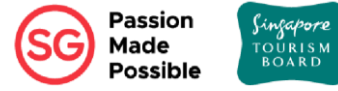

# OVERVIEW

- 1. Eligibility for Stan Account
- 2. Registration Set Up for Stan Account
  - Assigning STB E-Service via Corppass
- 3. Accessing Stan Public Portal for Registration
  - Users Registering via Singpass
  - Overseas Users
  - Existing TIH Users
- 4. Login to Stan Account

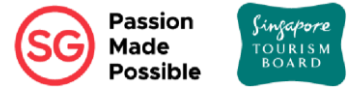

### **1. ELIGIBILITY FOR STAN ACCOUNT**

Eligible businesses and users from selected industries may register for a Stan account to gain access to more features and tourism datasets. Access to the Stan platform is provided free of charge currently. Interested organisations may contact <a href="mailto:stan@stb.gov.sg">stan@stb.gov.sg</a> to check on your eligibility. For eligible organisations, users may register for a Stan account in three ways as shown:

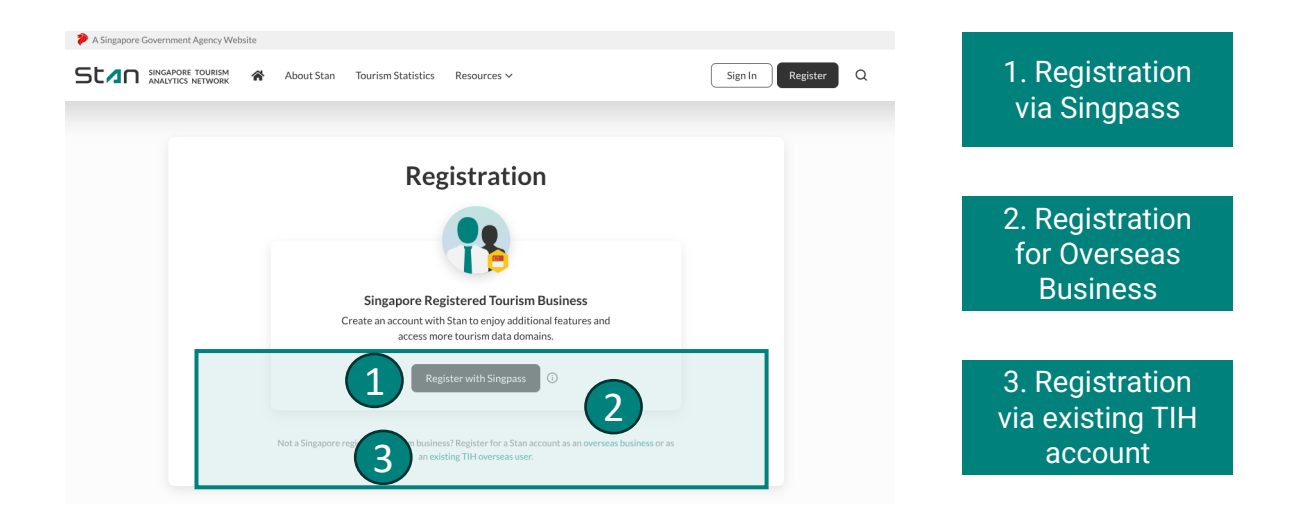

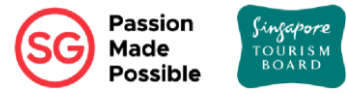

For eligible Singapore Registered Tourism Businesses, users may register for a Stan account using Singpass.

To do so, you will need your organisation Corppass administrator to assign the STB e-service to you via Corppass. After assignment, you will be authorised to transact on behalf of your organisation on Stan.

- If you are not the Corppass admin for your organisation, and are unsure who is the Corppass admin, proceed to steps 1 to 3 on the next page to check.
- If you are the Corppass admin for your organisation, proceed to step 4.

The **first 2 Stan accounts** created will be **assigned the role of Industry Admin** for your organisation. User roles can be amended accordingly if required.

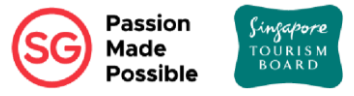

#### A Singapore Government Agency Website How to identify

#### corppass

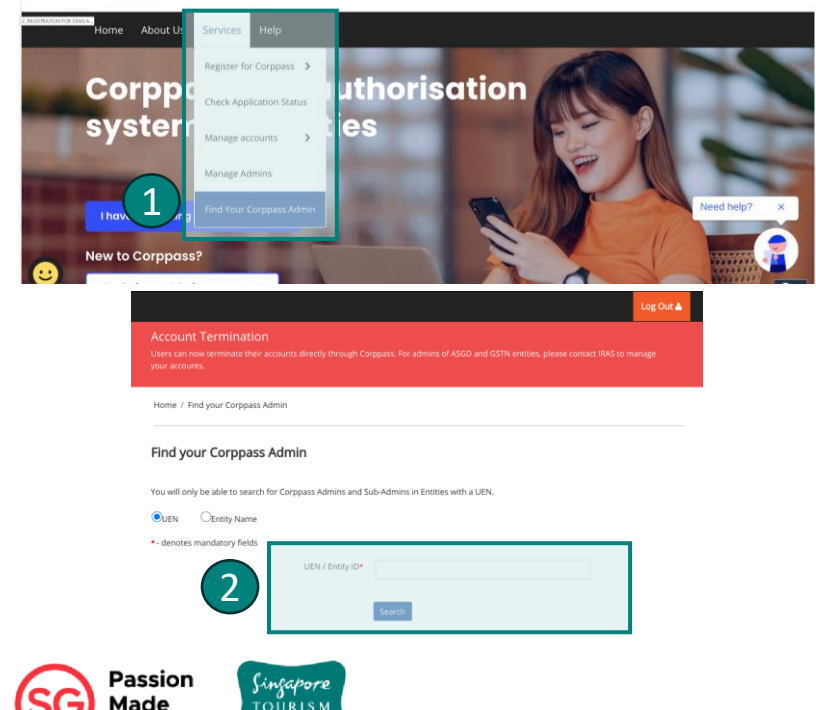

BOARD

ossible

- Go to <u>https://www.corppass.gov.sg/</u> and mouse over the menu banner 'Services'. Click 'Find Your Corppass Admin' and you will be directed to Singpass website to enter your Singpass details to continue.
- 2. Upon successful login, find your Corppass Admin by entering the UEN or Entity Name of your organisation.
- Request your organisation Corppass Admin to assign the STB e-service to you via Corppass. After assignment, you will be authorised to transact on behalf of your organisation on Stan.

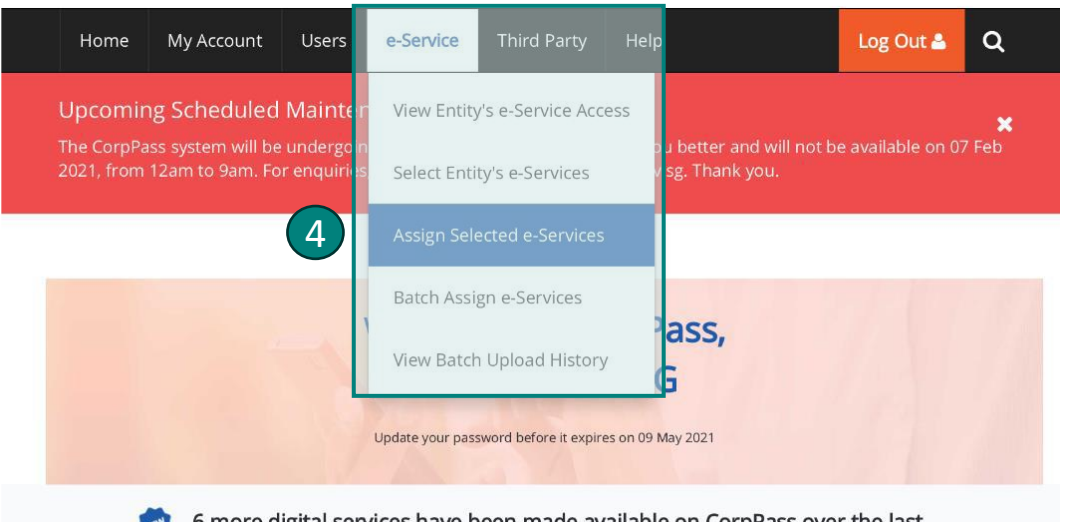

6 more digital services have been made available on CorpPass over the last 90 days.

4. Select 'e-Service' and 'Assign Selected e-Services'.

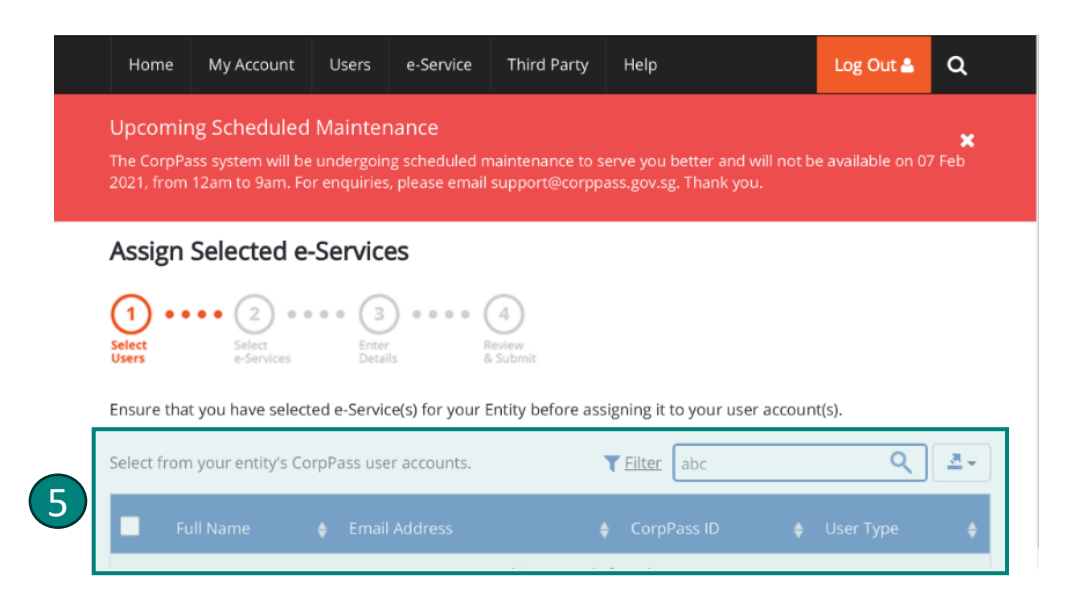

 Select the user you would like to assign the e-Service to and click 'Next'.

### \* Important:

Corppass Administrator should check and confirm that the assigned user is authorised by your organisation to access Stan.

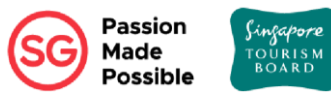

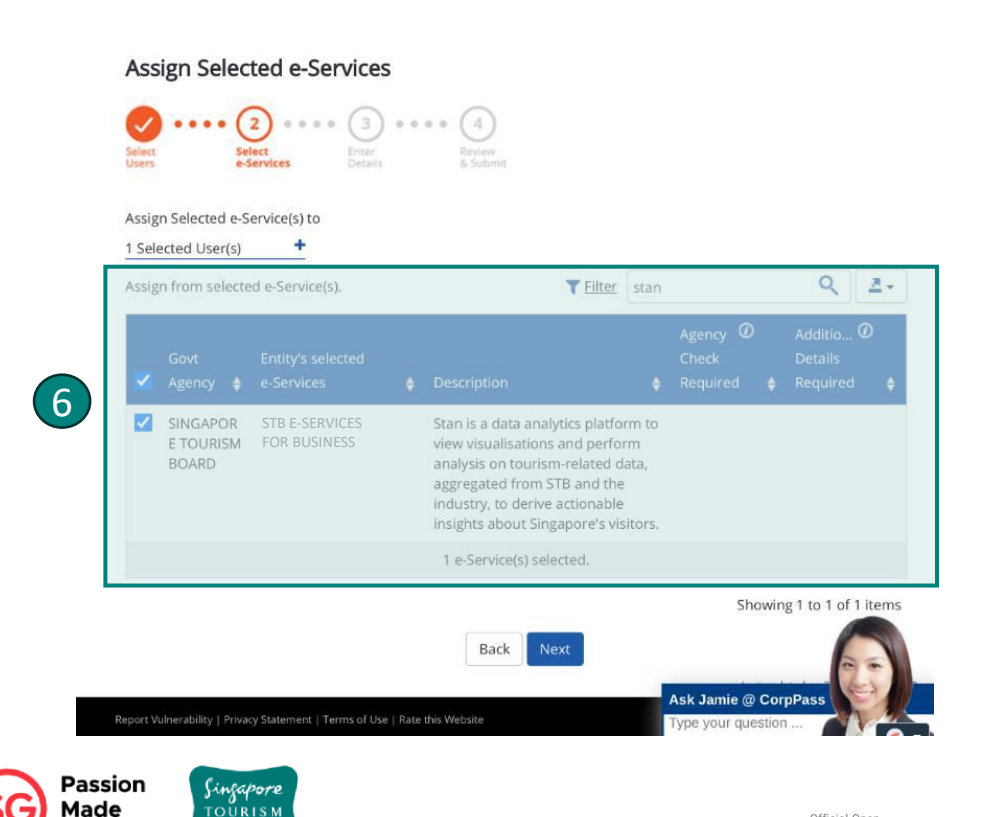

Possible

 Search 'Singapore Tourism Board or Stan' and select 'STB E-Services for Business'. Click 'Next'.

Home / Assign Selected e-Services

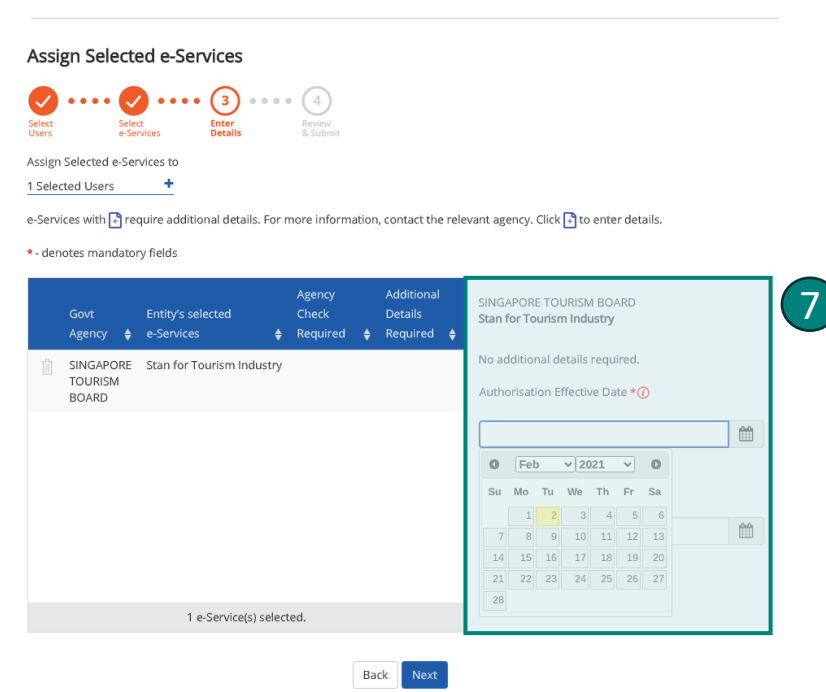

 Select date in the 'Authorisation Effective Date' field and click 'Next'.

n Singapore TOURISM BOARD

Home / Assign Selected e-Services Assign Selected e-Services (4) .... Select Select Review Enter Details & Submit Users e-Services Verify the following details. + 1 Selected Users Selected e-Services SINGAPORE TOURISM BOARD · Stan for Tourism Industry Authorisation Effective Date Authorisation Expiry Date

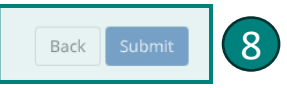

02/02/2021

31/12/9999

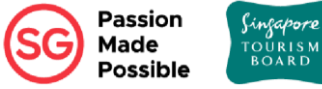

 Verify the details and click 'Submit'.

You may access the Stan Public Portal from your desktop or mobile device via this link:

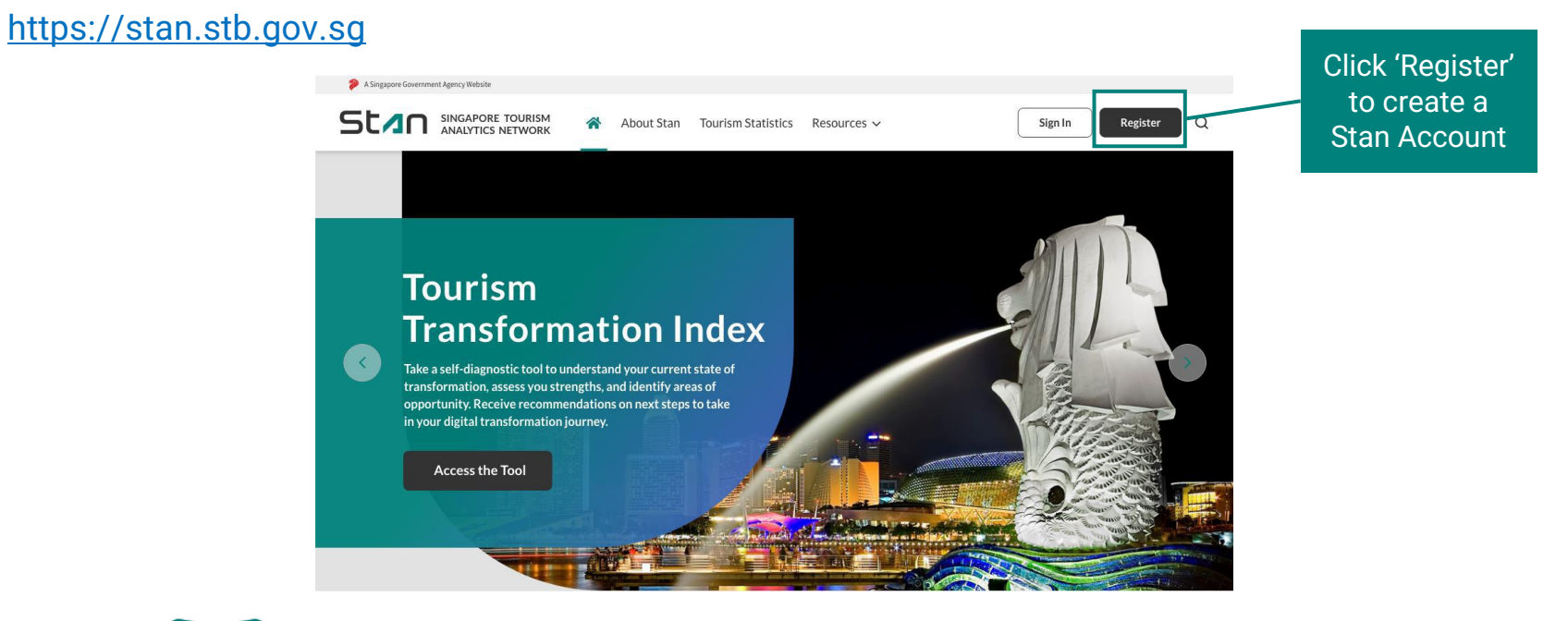

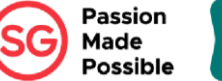

Sinsapore

TOŬRIS

BOARD

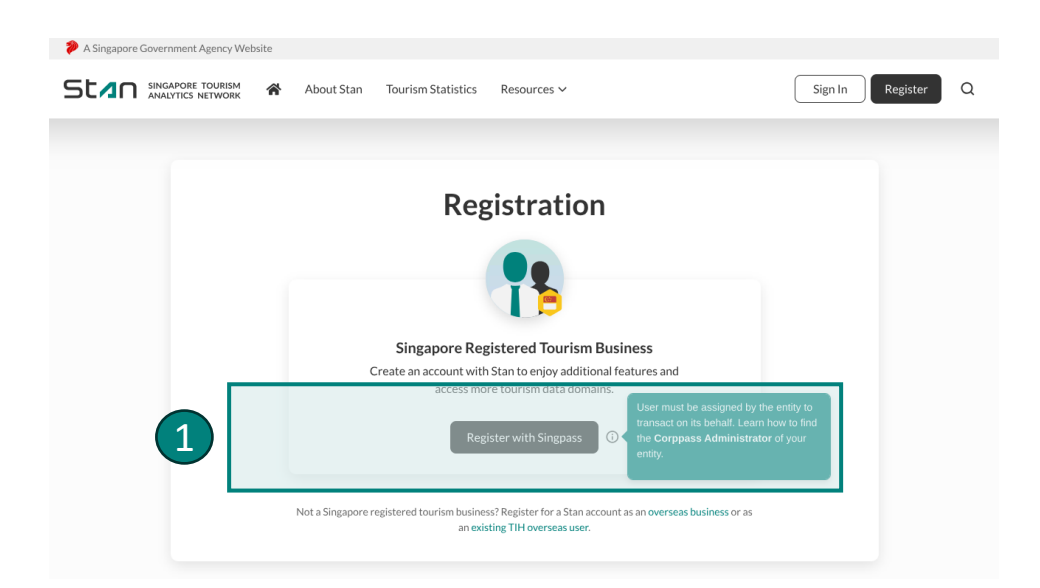

 Click 'Register with Singpass' and you will be directed to Singpass website to enter your Singpass details.

\* Please note that to create a Stan account using Singpass, you would need your organisation Corppass administrator to assign the STB e-service to you via Corppass. After assignment, you would be authorised to transact on behalf of your organisation on Stan.

\* Refer to section 2 of this guide for registration set up in Corppass.

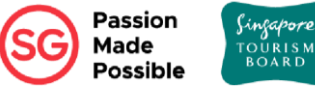

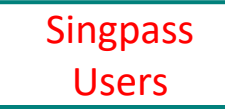

| Please Select                       |           |  |
|-------------------------------------|-----------|--|
| First Name                          | Last Name |  |
| Designation (optional)              |           |  |
| Business Contact Number<br>81234567 |           |  |
|                                     |           |  |

2. You will be directed to populate all fields.

### 3

Terms and Conditions

| Yes, I consent to STB processing my personal data for the purposes of account<br>registration.                                                     |
|----------------------------------------------------------------------------------------------------|
| Yes, I am at least 16 years of age. I understand I must be at least this age to consent to submit my personal data to use this application/portal. |
| I agree to Terms of Use and STB Personal Data Protection Policy                                                                                    |
|                                                                                                    |
| Contact Permission (optional)                                                                                                    |
| Interested to receive email updates on new Stan features and upcoming STB data initiatives                                                         |
| Yes                                                                                                    |
|                                                                                                    |
| Register                                                                                                    |

3. Review the terms and conditions and click 'Register' to create your Stan account. You will see this page shown below upon successful registration.

#### Your registration is complete!

An email has been sent to your business email.

Back to Homepage

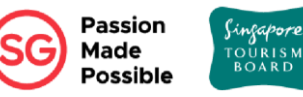

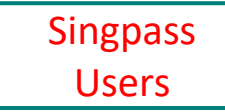

Stan Singapore Tourism ANALYTICS NETWORK

| ( |   |   |
|---|---|---|
|   | 4 |   |
|   |   | / |
|   |   | ~ |

Your Account Is Activated

Kindly sign in using your registered credentials. If you are not automatically redirected to the login page, please click here. 4. Click on the link provided in the email sent to you to activate your Stan account before you may login to Stan via Singpass.

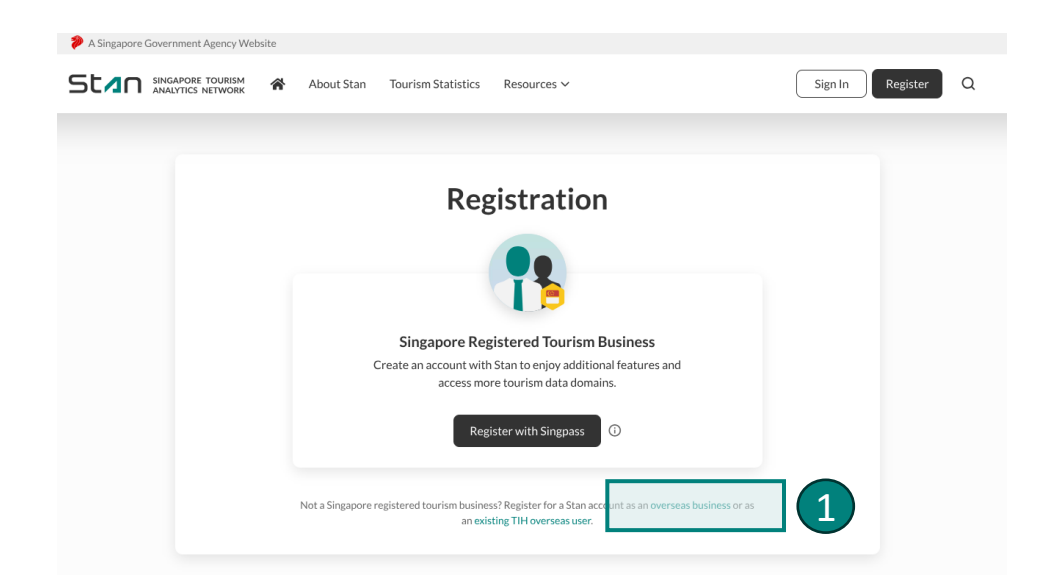

 Click 'Overseas Business' and you will be directed to populate all fields.

\* Refer to section 1 of this guide on eligibility for Stan account.

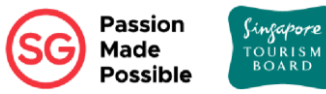

| Overseas |
|----------|
| Users    |

Registration for Overseas Organisation

Please fill in your details

|    | / |   |
|----|---|---|
|    | _ |   |
| ς. |   | / |

| Please Select                                                                                         | ~         |
|----------------------------------------------------------------------------------------------------|-----------|
|                                                                                                    |           |
|                                                                                                    |           |
| Organisation Registration Number (o                                                                   | ptional)  |
|                                                                                                    |           |
| Oreaniastian Nama                                                                                     |           |
|                                                                                                    |           |
|                                                                                                    |           |
| ontact Details                                                                                        |           |
| ontact Details                                                                                        |           |
| Salutation                                                                                            |           |
| Please select                                                                                         | Ŷ         |
|                                                                                                    |           |
|                                                                                                    |           |
| First Name                                                                                            | Last Name |
| First Name                                                                                            | Last Name |
| First Name                                                                                            | Last Name |
| First Name<br>Designation (optional)                                                                  | Last Name |
| First Name<br>Designation (optional)                                                                  | Last Name |
| First Name Designation (optional) Business Contact Number (Singapore Only) Contact sectors            | Last Name |
| First Name Designation (optional) Business Contact Number (Singapore Only) 312345567                  | Last Name |
| First Name Designation (optional) Business Contact Number (Singapore Only) 81234567                   | Last Name |
| First Name Designation (optional) Business Contact Number (Singapore Only) 81234567 Business Email    | Last Name |
| First Name Designation (optional) Business Contact Number (fingapore Only) 31234567 Business Email    | Last Name |
| First Name Designation (optional) Business Contact Namber (Eingapore Only)  # 81234567 Business Email | Last Name |

2. Fill up all required fields.

### 3

Terms and Conditions

| Yes, I consent to STB processing my personal data for the purposes of account registration.                                                        |
|----------------------------------------------------------------------------------------------------|
| Yes, I am at least 16 years of age. I understand I must be at least this age to consent to submit my personal data to use this application/portal. |
| I agree to Terms of Use and STB Personal Data Protection Policy                                                                                    |
|                                                                                                    |
| Contact Permission (optional)                                                                                                    |
| Interested to receive email updates on new Stan features and upcoming STB data initiatives                                                         |
| Yes                                                                                                    |
|                                                                                                    |
| Register                                                                                                    |

3. Review the terms and conditions and click 'Register' to create your Stan account. You will see this page shown below upon successful registration.

#### Your registration is complete!

An email has been sent to your business email.

Back to Homepage

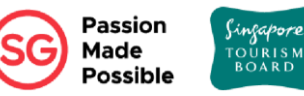

| Stan                                                                                                    | SINGAPORE TOURISM<br>ANALYTICS NETWORK                                                   |
|----------------------------------------------------------------------------------------------------|------------------------------------------------------------------------------------------|
| Create                                                                                                    | e Password                                                                               |
| New Password                                                                                                    |                                                                                          |
|                                                                                                    |                                                                                          |
| A good password should be a minimum of 12 characters and a mi:     You should not use any of your last 3 passwords. Confirm Password | k of upper and lower case letters, numbers and symbols. E.g. Route2 <sup>a</sup> success |
|                                                                                                    |                                                                                          |

Cancel

Submit

 Click on the link provided in the email sent to you. You will be redirected to create your password before you may login to your Stan account.

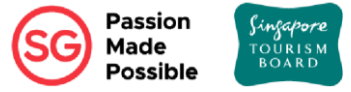

4

| SINGAPORE TOUBISM | About Stan Tourism Statistics                                          | Resources ~                                                                                       | Sign In Registe | ۹ |
|-------------------|------------------------------------------------------------------------|---------------------------------------------------------------------------------------------------|-----------------|---|
|                   | Reg                                                                    | gistration                                                                                        |                 |   |
|                   |                                                                        | 1                                                                                                 |                 |   |
|                   | Singapore Re<br>Create an account witi<br>access mo                    | gistered Tourism Business<br>h Stan to enjoy additional features and<br>are tourism data domains. |                 |   |
|                   | Reg                                                                    | gister with Singpass 0                                                                            |                 |   |
|                   | Not a S                                                                | ss? Register for a Stan account as an overseas business or as<br>sting TIH overseas user.         |                 |   |
|                   | ₩                                                                      | TOURISM<br>INFORMATION<br>& SERVICES HUB                                                          |                 |   |
|                   | TIH F                                                                  | Portal Sign In                                                                                    |                 |   |
|                   | For Business Users<br>O Sign in with Singpass                          | Sign in with <i>TIH Portal ID</i><br>Email*<br>Paseword*                                          |                 |   |
|                   | For Basic Users / Developers <ul> <li>Sign in with Singpass</li> </ul> | Forgot Password?<br>Sign In<br>Don't have an account? Register                                    |                 |   |

 Click 'Existing TIH User' and you will be directed to the TIH portal to sign in to your TIH corporate account.

\* Refer to section 1 of this guide on eligibility for Stan account.

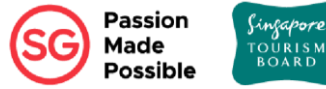

|   | Confirm Business Email                                                                                                    |
|---|----------------------------------------------------------------------------------------------------|
|   |                                                                                                    |
|   | Terms and Conditions                                                                                                    |
|   | Yes, I consent to STB processing my personal data for the purposes of account registration.                                                           |
|   | Yes, I am at least 16 years of age. I understand I must be at least this age to consent to<br>submit my personal data to use this application/portal. |
|   | I agree to Terms of Use and STB Personal Data Protection Policy                                                                                       |
| ( | Contact Permission (optional)                                                                                                    |
| 1 | Interested to receive email updates on new Stan features and upcoming STB data initiative                                                             |
|   | Vac                                                                                                    |

 Populate all fields, review the terms and conditions and click 'Register' to create your Stan account.

## 4. LOGIN TO STAN ACCOUNT

You may access and log in to your account on Stan from your desktop or mobile device via this link: <u>https://stan.stb.gov.sg</u>

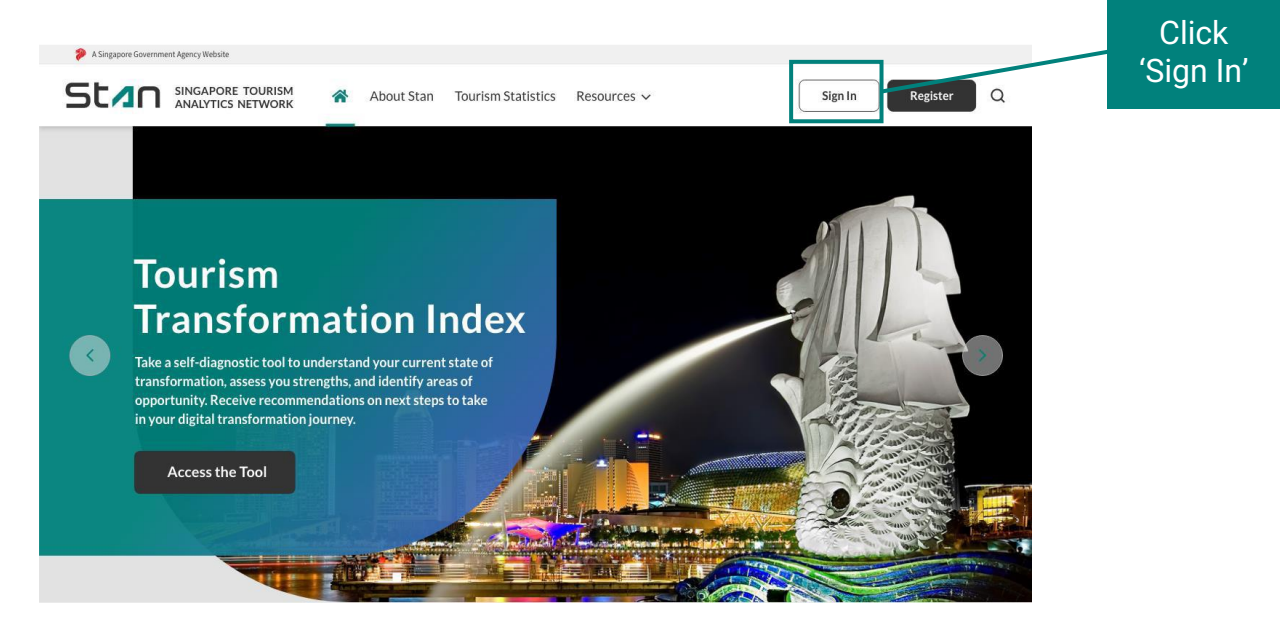

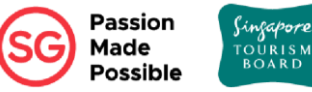

## 4. LOGIN TO STAN ACCOUNT

You may access and log in to your account on Stan from your desktop or mobile device via this link: <u>https://stan.stb.gov.sg</u>

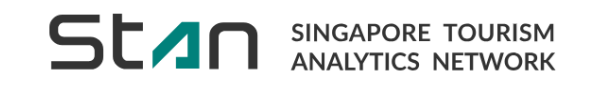

| Stan Por                                                                                   | tal Sign In                                                                                                    |                                |
|--------------------------------------------------------------------------------------------|----------------------------------------------------------------------------------------------------|--------------------------------|
| For Singapore Registered Tourism Businesses<br>For Business Users<br>Sign in with Singpass | For Overseas Businesses and STB<br>Corporate Users<br>Sign in with Stan Portal ID<br>Email *<br>Password *<br>Forgot Password?<br>Sign In<br>Dont have an account? Register | Sign in via<br>Singpass or Ema |

### 4. LOGIN TO STAN ACCOUNT

To sign in using Singpass, you will be redirected to this page to enter your Singpass details.

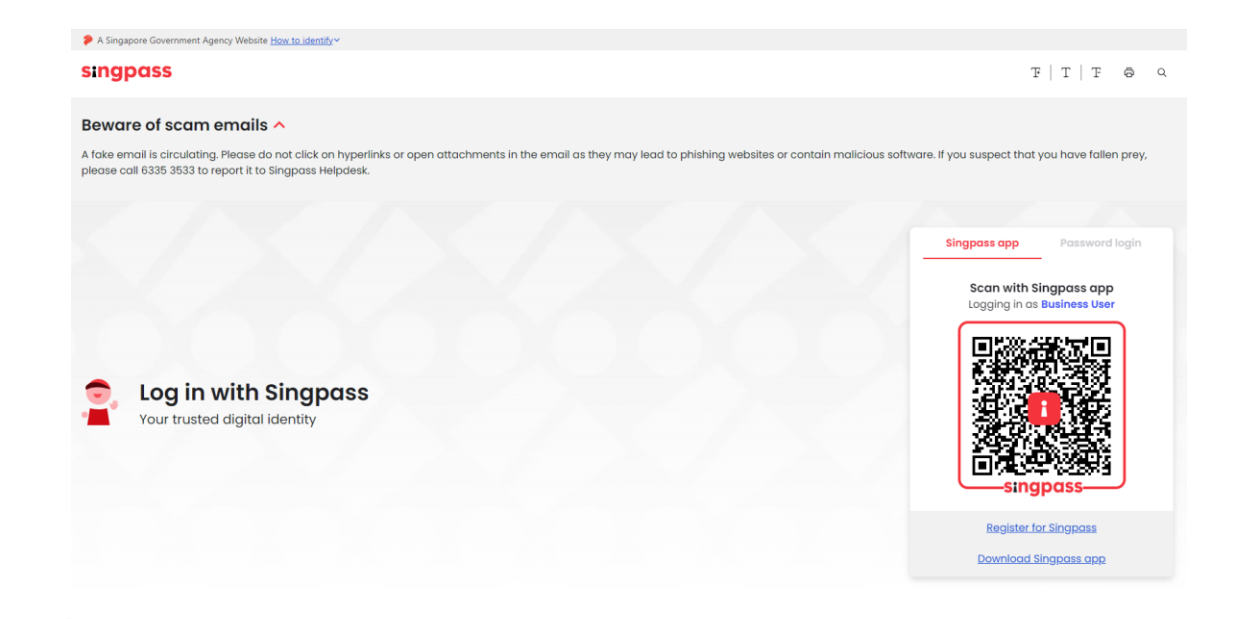

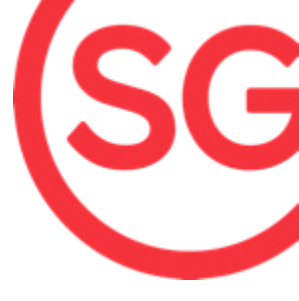

# **QUESTIONS?**

PLEASE BROWSE OUR FAQs OR REACH US AT

stan@stb.gov.sg

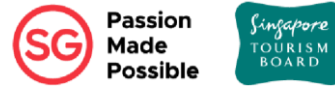